Manual de Usuário

## COMO MATRICULAR EM OUTRA UNIDADE?

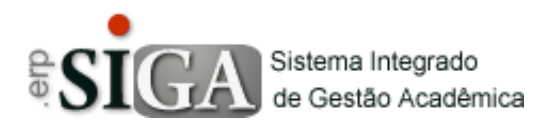

| Categoria       | Usuários                   |
|-----------------|----------------------------|
| Processo        | MATRÍCULA EM OUTRA UNIDADE |
| Data de Revisão | 01/03/19                   |

## Resumo

Esse manual apresenta os procedimentos para a realização da matrícula em outra unidade

## PASSO 1 - ACESSO AO PROGRAMA-DSA

Para realizar a validação clique no menu Matricula → Matricula de Estudantes → Matricula de Veteranos-->Matrícula de Veternanos

Clique no icone conforme a imagem (no globinho).

|           | Curso Abreviação | Turno | RA            | Nome                         | Coeficiente PP C | iclo Atualizar Ciclo |  |
|-----------|------------------|-------|---------------|------------------------------|------------------|----------------------|--|
| Concluída | LOGÍSTICA        | Manhã | 0040741621046 | ALEX SANDRO DA SILVA RESENDE | 63,09            | 6 C                  |  |

## PASSO 2 - A INTERFACE DSA

2.1 A interface possibilita ao usuário definir unidade, o curso, período, matriz, semestre e disciplina . Permite visualizar o horário oferecido na unidade para a disciplina selecionada

| Unidade:<br>Fatec Adamantina<br>Fatec Araçatuba<br>Fatec Araraquara<br>Fatec Araras<br>Fatec Assis                                                                                                    | *                     | Curso:<br>BIOCOMBUSTÍVEIS<br>ANÁLISE E DESENV. DE :<br>GESTÃO EMPRESARIAL | ×. | Período:<br>Tarde<br>Noite |             | •  | Matriz Cu<br>D71_BIO | ırricular:<br>COMBUST_N_ | · ·      |     | Semestre: Semestre 1<br>Semestre 2<br>Semestre 3<br>Semestre 4<br>Semestre 5<br>Semestre 6                                                                                                    |
|----------------------------------------------------------------------------------------------------|-----------------------|---------------------------------------------------------------------------|----|----------------------------|-------------|----|----------------------|--------------------------|----------|-----|----------------------------------------------------------------------------------------------------|
| Selecione a disciplina<br>Gestão de Subprodutos Agroindu:<br>Negócios Internacionais em Bioer<br>Produção de Bioeletricidade<br>Produção de Biogás<br>Produção de Bioetanol<br>Fundamentos da Produção de Bio<br>Projeto Interdisciplinar V<br>Projeto de Trabalho de Graduação | stria<br>nerg<br>odie | sis<br>ia<br>sel                                                          | S  | iegunda-Felra              | Terça-feira | Qu | arta-feira           | Quinta-feira             | Sexta-fe | eir | ra Sabado<br>13.30-14:20 TB8005 Projeto Interdisciplinar V<br>14.20-15:10 TB8005 Projeto Interdisciplinar V<br>15.30-16:20 TB8005 Projeto Interdisciplinar V<br>16:20-17:10 TB8005 Projeto Interdisciplinar V |
|                                                                                                    |                       |                                                                           |    | Matricular Ou              | tra Unidade |    |                      |                          |          |     |                                                                                                    |

Imagem 1- operação da interface

Imagem 1 – Interface

PASSO 3 – Operação da interface

Após definir a unidade, curso, período, semestre e disciplina a matricular, clique em matricular outra unidade.

Mensagem pós a operação de matricula Matricula Aguardando Autorização da Unidade Solicitada! Unidade:[Fatec tal]-Disciplina:[TTG002]

O coordenador do curso da outra unidade aceitará ou rejeitará a matricula solicitada.